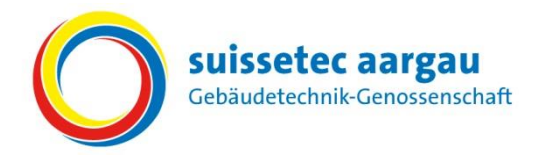

# Kurzanleitung für Berufsbildnerinnen und Berufsbildner

# Bildungsbericht (Semesterbericht) für das vergangene Semester mit dem Online-Tool "Sephir" erstellen.

# Semesterende

# A) Leistungsziele (Fachkompetenzen) können im Bildungsplan bewertet werden

Achtung: Der Bildungsbericht kann auch ohne Bewertung der Leistungsziele (
 Nicht erfüllt / 
 Erfüllt) erstellt werden.

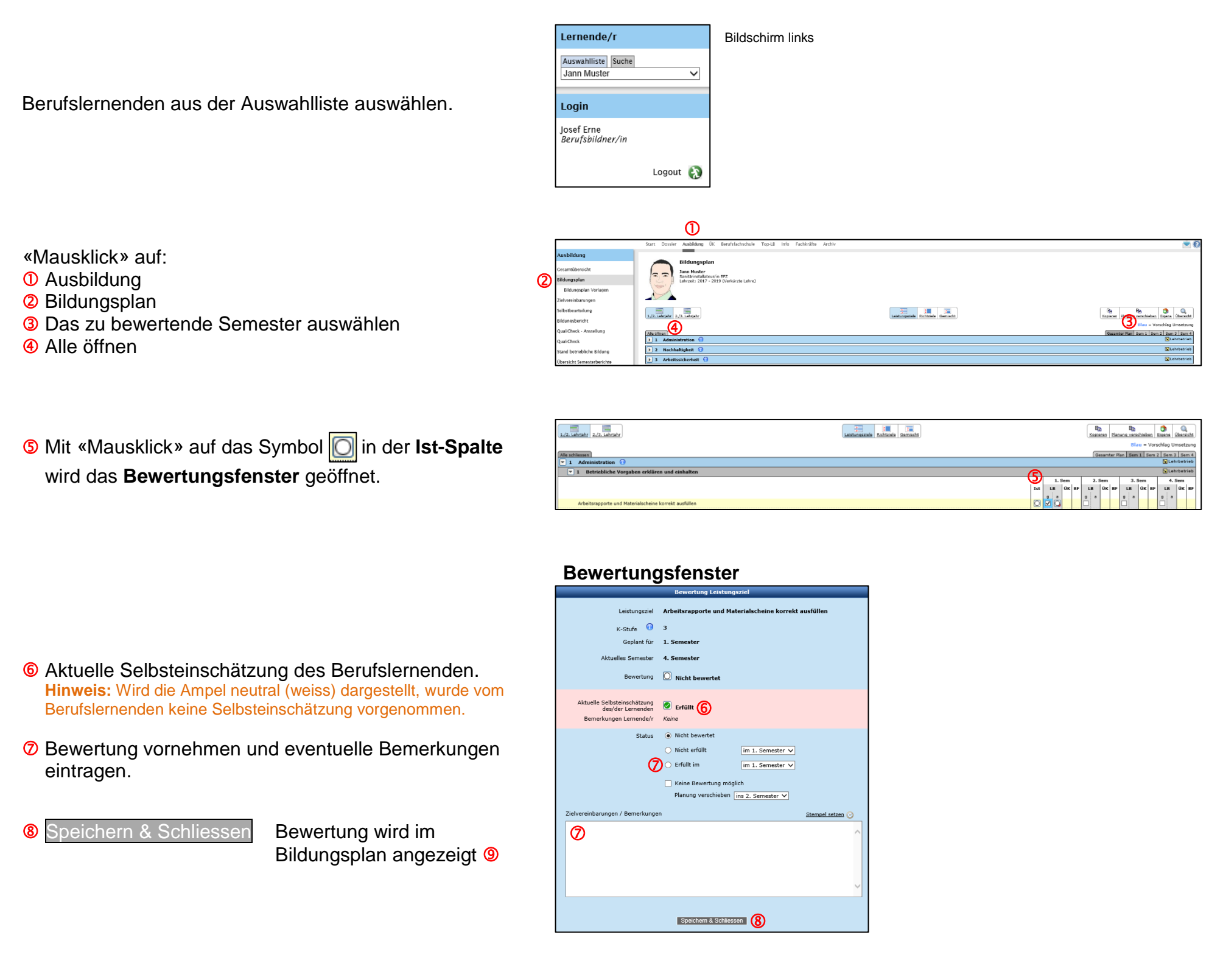

### Bildungsplan

- ngsziel wurde noch
- Ampel neutral (weiss)  $\Rightarrow$  Leistungsziel wurde noch
- Ampel rot
- Ampel grün
- nicht bewertet
- ⇒ Leistungsziel nicht erfüllt
- $\Rightarrow$  Leistungsziel erfüllt

| Arbeitsrapporte und Materialscheine korrekt ausfüllen                                             |                                                                                                    |  |  |  |  |  |  |
|---------------------------------------------------------------------------------------------------|----------------------------------------------------------------------------------------------------|--|--|--|--|--|--|
| 2 Berufliche Abläufe erklären und beschreiben                                                     | Lehrbetrieb                                                                                                    |  |  |  |  |  |  |
|                                                                                                   | I. Sem         2. Sem         3. Sem         4. Sem           Ist         LB         ÜK         BF         LB         ÜK         BF         LB         ÜK |  |  |  |  |  |  |
| Wesentliche Arbeiten und Erfahrungen in der Lerndokumentation beschreiben                         |                                                                                                    |  |  |  |  |  |  |
| 💌 3 Arbeitssicherheit 🕧 🔂                                                                         |                                                                                                    |  |  |  |  |  |  |
| 💌 1 Durch Gesundheitsschutz- und Unfallverhütungsmassnahmen pflichtbewusst die Risiken reduzieren | Lehrbetrieb                                                                                                    |  |  |  |  |  |  |
|                                                                                                   | 1. Sem         2. Sem         3. Sem         4. Sem           Ist         LB         0K         BF         LB         0K         BF         LB         0K         BF         LB         0K         BF         LB         0K         BF         LB         0K         BF         LB         0K         BF         LB         0K         BF         LB         0K         BF         LB         0K         BF         0K         BF         0K         0K         0K         0K         0K |  |  |  |  |  |  |
| Arbeitssicherheitsmasshanimen im betrieb anwengen                                                 |                                                                                                    |  |  |  |  |  |  |
| $a \rightarrow a plant / a \rightarrow a u a p f i b rt$                                          |                                                                                                    |  |  |  |  |  |  |

Ra Panung verschieben Eigeng Übersich Blau – Vorschlag Umsetzur Gesamter Plan Sem 1 Sem 2 Sem 3 Sem

1. Sem 2. Sem

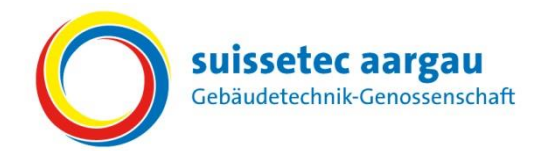

# B) Bildungsbericht (Semesterbericht) erstellen

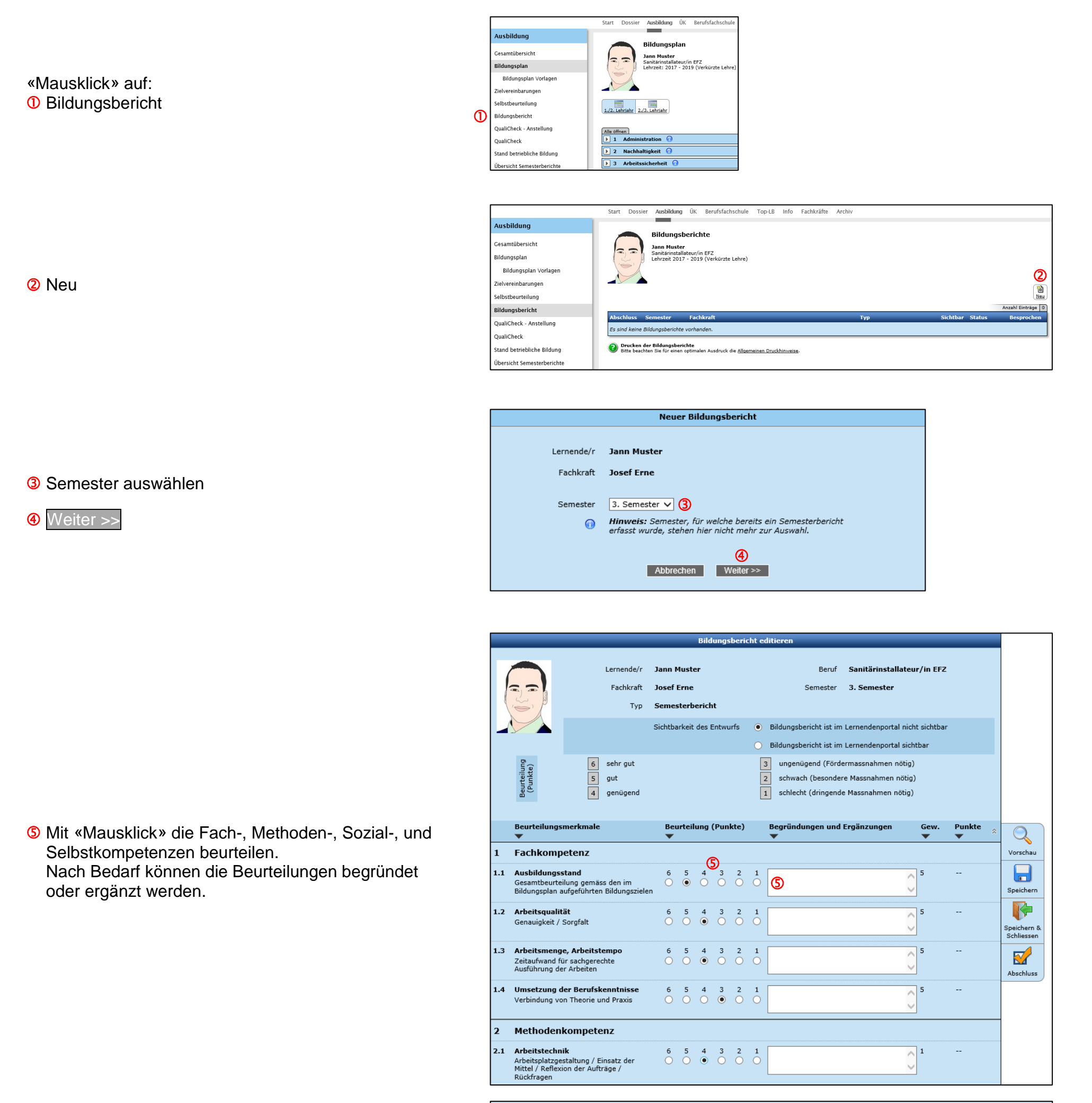

9 7iala für das nächsta Comostor

6 Für jede Bewertung von 1 bis 4 muss jeweils ein Ziel für das kommende Semester vereinbart werden.

| 8 Z | (Für jede Bewertung von 1 bis 4 muss jeweils ein Ziel vereinbart werden. Für Bewertungen mit 5 oder 6 sind Zielvereinbarungen freiwillig.) |   |   |  |  |  |  |  |  |
|-----|----------------------------------------------------------------------------------------------------|---|---|--|--|--|--|--|--|
| В   | ietriebliche Bildungsziele                                                                                                    | 6 | 1 |  |  |  |  |  |  |
|     |                                                                                                    |   |   |  |  |  |  |  |  |

## "Speichern"

Beurteilungen werden berechnet und gespeichert. Der Bildungsbericht (Semesterbericht) kann überarbeitet werden.

#### "Vorschau"

Ansicht des Bildungsberichtes (Semesterbericht) mit Note.

Die Bewertungen bzw. der Bildungsbericht wird mit dem Berufslernenden besprochen und im Online-Tool freigegeben

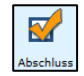

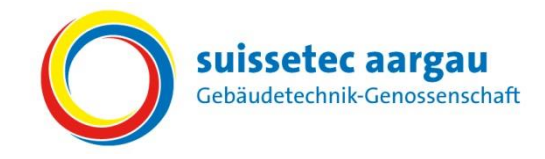

Nach dem Abschliessen mehr möglich.

w

wird der Bildungsbericht (Semesterbericht) im Lernendenportal angezeigt, eine Bearbeitung ist nicht

⑦ Das Datum bedeutet, dass der Bildungsbericht (Semesterbericht) vom Berufslernenden als besprochen gekennzeichnet wurde.

#### Achtung:

Erst nach der Bestätigung des Berufslernenden (Datum) wird die Note bei der Administration angezeigt.

| Ausbildungs<br>Gesamtübersicht<br>Bildungsplan Bildungs/Pickte Samtainetaliateur/in EFZ Samtainetaliateur/in EFZ Samtainetaliateur/in EFZ |
|----------------------------------------------------------------------------------------------------|
| Cesamtübersicht<br>Bildungsplan<br>Bildungsplan                                                                                           |
| Bildungsplan Vorlagen<br>Zielvereinbarungen<br>Selbstbeurteilung                                                                          |
| Bildungsbericht                                                                                                    |
| Qualicheck - Anstellung Abschluss Semester Fachkraft Typ Sichtbar Status Besprochen                                                       |
| 218.05.2018 3. Semester Josef Erne Semesterbericht 🗹 Abgeschlossen 18.05.2018 🛐 🔟                                                         |
| Stand betriebliche Bildung Stand betriebliche Bildung Drucken der Bildungsberichte Bildung Drucken der Bildungsberichte                   |
| Übersicht Semesterberichte                                                                                                    |

|                                   | Start Dossier                  | Ausbildung ÜK | Berufsfachschule | Top-LB | Info  | Fachkräfte | Archiv   |     |          |            |    |    |                   |
|-----------------------------------|--------------------------------|---------------|------------------|--------|-------|------------|----------|-----|----------|------------|----|----|-------------------|
| Ausbildung                        |                                | _             |                  |        |       |            |          |     |          |            |    |    |                   |
| Gesamtübersicht                   | Übersicht Se                   | mesterbericht | e<br>Benifi      |        | Leb   | meriode:   | )        |     |          |            |    |    |                   |
| Bildungsplan                      |                                | Suche         | - bitte wählen - |        | ✓ - / | Alle - 🗸   | J        |     |          |            |    |    |                   |
| Bildungsplan Vorlagen             |                                |               |                  |        |       |            |          |     |          |            |    |    | Anzahl Einträge 5 |
| Zielvereinbarungen                | Lernende/r                     |               | Lehrp            | eriode | _     |            | Semeste  |     | _        | _          | _  |    | Alle Berichte     |
| Selbstbeurteilung                 | Heizungsinstall                | ateur/in EFZ  |                  |        |       |            | 1.       | 2.  | 3.       | 4.         | 5. | 6. |                   |
| Bildungsbericht                   | Heizung Anna 2015 - 2018       |               |                  |        |       | ۵,         | ۹.       | ۹.  | ۲        | ۹,         | ۹. |    |                   |
| QualiCheck - Anstellung           | Lüftungsanlage                 | nbauer/in EFZ |                  |        |       |            | 1.       | 2.  | 3.       | 4.         | 5. | 6. |                   |
| QualiCheck                        | Lüftung Paul                   |               | 2015 -           | 2018   |       |            | ۵,       | ۵.  | ۹.       | ۵.         | ۵. | ۹. |                   |
| Stand betriebliche Bildung        | Sanitärinstallat               | eur/in EFZ    |                  |        |       |            | 1.       | 2.  | з.       | 4.         | 5. | 6. |                   |
| Übersicht Semesterberichte        | Sanitār Hans                   |               | 2015 -           | 2018   |       |            | 5.0<br>Q | ۴.  | <b>A</b> | ۴          | ۴. | ۵. | Q                 |
| Lernende/r                        | Muster Jann<br>Verkürzte Lehre |               | 2016 -           | 2019   |       |            |          |     | 4.0      | <b>)</b> 🕯 | ۲  | ۰. | Q                 |
| Auswahlliste Suche<br>Jann Muster | Spengler/in EF                 | z             |                  |        |       |            | 1.       | 2.  | 3.       | 4.         | 5. | 6. |                   |
| Login                             | Spengler Petra                 |               | 2015             | 2018   |       |            | 4.0<br>Q | A ( | 8        | ۵.         | ۵  | ۵. | Q                 |

#### Übersicht Semesterberichte

- Bildungsbericht (Semesterbericht) wurde von der Berufsbildnerin oder vom Berufsbildner abgeschlossen.
- Bildungsbericht (Semesterbericht) wurde vom Berufslernenden als besprochen gekennzeichnet (Note wird angezeigt).